## **Netis DL43 Series**

- Establish a connection between the device and the router via network cable or Wi-Fi (if there's a WIFI password you have to check bottom of the router. If you turn the router over, you should see a sticker, and one of the pieces of information should say something like "Wi-Fi Password" or "WPA passcode.")
- Open your web browser and enter http://192.168.1.1 in the browser address bar
- Type Username: guest and password: guest to login to modem's interface

| ADSL Router Login |             |
|-------------------|-------------|
| User Name:        | quest       |
| Password:         | •••• guest  |
|                   | Login Reset |
|                   |             |

• Click START to run Quick Start guide

| S Quick Start | This Modern Router is ideal for home networking and small business networking. The 'Quick Start' wizard will guide<br>you to configure the Modern router to connect to your ISP (Internet Service Provider). |
|---------------|----------------------------------------------------------------------------------------------------|
| Quick Start   | START                                                                                                    |
|               |                                                                                                    |

• The Wizard will guide you through these four quick steps. Begin by clicking on NEXT

|               | Quick Start                                                                         |
|---------------|-------------------------------------------------------------------------------------|
| Quick Start   | The Wizard will guide you through these four quick steps. Begin by clicking on NEXT |
| > Quick Start | Step 1. PVC Auto Searching                                                          |
|               | Step 2. Set your Internet connection                                                |
|               | Step 3. Wireless network configuration                                              |
|               | Step 4. Save settings of this ADSL Router                                           |
|               |                                                                                     |

• Click cancel to input VPI and VCI Manually

| Quick Start | Message from webpage                                                                                                    |
|-------------|----------------------------------------------------------------------------------------------------|
|             | Wait a minute. It will take a moment to search for the available PVC,<br>Click YES.<br>If you know the correct PVC (VPI/VCI) from your ISP, you may also<br>input the value manuallyClick NO. |
|             | OK Cancel                                                                                                    |

• Keep Auto PVC disabled then enter VPI and VCI , VPI should be 0 if DSP is Ogero and 8 if DSP is GDS while VCI should be 35 then click Next

|                             | Quick StartDSL Setting  |               |
|-----------------------------|-------------------------|---------------|
| Quick Start     Quick Start | Enable PVC Auto Search: |               |
|                             |                         |               |
|                             | PVC Auto Search Result: |               |
|                             | VPI:                    | 8 (0~255)     |
|                             | VCI:                    | 35 (32~65535) |
| <u>}</u>                    | BACK NEXT EXIT          |               |

• Choose PPPoE as ISP connection type then click Next

| D Quick Start | Select the Internet connection type to connect to your ISP. Click NEXT to continue |                                                                             |  |
|---------------|------------------------------------------------------------------------------------|-----------------------------------------------------------------------------|--|
| > Quick Start |                                                                                    |                                                                             |  |
|               | O Dynamic IP Address                                                               | Choose this option to obtain a IP address automatically from your ISP.      |  |
|               | Static IP Address                                                                  | Choose this option to set static IP information provided to you by your ISP |  |
|               |                                                                                    | Choose this option if your ISP uses PPPoE/PPPoA. (For most DSL users        |  |
|               | Bridge Mode                                                                        | Choose this option if your ISP uses Bridge Mode.                            |  |

• Type ADSL username and password and make sure connection type is PPPoE LLC then click Next

|             | Quick StartPPPoE/PPPoA                                                                |                                           |  |
|-------------|---------------------------------------------------------------------------------------|-------------------------------------------|--|
| Quick Start | Enter the PPPoE/PPPoA information provided to you by your ISP. Click NEXT to continue |                                           |  |
|             | Username:                                                                             | D????@idm.net.lb                          |  |
|             | Password:                                                                             | ******                                    |  |
|             | Connection Type :                                                                     | PPPoE LLC                                 |  |
|             | BACK NEXT EXIT                                                                        | PPPoE VC-Mux<br>PPPoA LLC<br>PPPoA VC-Mux |  |

- In SSID textbox type the name of wireless connection
- Make sure Authentication type is WPA-PSK/WPA2-PSK then type wireless password and click NEXT (and safest passwords are long and contain at least 8 digits of mixed letters, and numbers)

|                             | Quick StartWireless Se                                   | etting                                                                                                    |  |  |
|-----------------------------|----------------------------------------------------------|----------------------------------------------------------------------------------------------------|--|--|
| Quick Start     Quick Start | You may enable/disable Wirele<br>Click NEXT to continue. | You may enable/disable Wireless, change the Wireless SSID and Authentication type in this page.<br>Click NEXT to continue. |  |  |
|                             | Access Point:                                            | Activated      Deactivated                                                                                                 |  |  |
|                             | SSID:                                                    | netis                                                                                                    |  |  |
|                             | Broadcast \$SID:                                         | ● Yes ○ No                                                                                                    |  |  |
|                             | Authentication Type :                                    | WPA-PSK/WPA2-PSK V                                                                                                    |  |  |
|                             | Password:                                                | password (Please enter ASCII characters between 8 and 63 or Hexadecimal characters between 8 and 64.)                      |  |  |
|                             | BACK NEXT EXIT                                           |                                                                                                    |  |  |

• One the Wizard is completed click Next to save configuration

|                                                      | Quick Start Completed!!                                                                                               |
|------------------------------------------------------|----------------------------------------------------------------------------------------------------|
| <ul> <li>Quick Start</li> <li>Quick Start</li> </ul> | The Setup Wizard has completed. Click on BACK to modify changes or mistakes. Click NEXT to save the current settings. |
|                                                      | BACK NEXT EXIT                                                                                                    |

• Click close to go back to main page

|                             | Quick Start Completed!! |
|-----------------------------|-------------------------|
| Quick Start     Quick Start | Saved Changes!          |
|                             | CIOSE                   |